FirstNet – Quick Registration at Triage - Known/New Patient

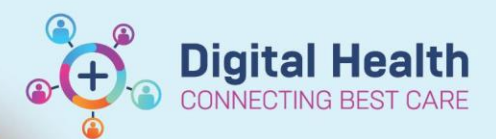

Digital Health Quick Reference Guide

### This Quick Reference Guide will explain how to:

Complete a Quick Registration at the point of Triage. This creates the Emergency Encounter and care can commence in the EMR. This QRG includes the following: creating an encounter for a new patient, creating an encounter for the known Western Health patient and printing a wristband.

#### Overview:

When searching for a patient, if the **patient is known** to Western Health the patient will display. Sometimes multiple patients will display and you will need confirm demographic information with the patient to ensure you select the right patient.

Checking the **patient encounter** list: It is important to ensure the patient has no 'open' encounters. You will commonly see the visits listed and a discharge date on the encounter. If the patient is a current an inpatient with HITH you will see an open inpatient encounter. In this instance you make note of it, alert the clerical staff member and proceed with an ED 'add encounter'.

If the **patient is unknown** to Western Health no patient demographic details will match the patient search will not populate the patient details. This is where **FirstNet will generate a new UR number** for the patient.

1. Click on Blue patient + icon in top left corner of Triage Zone.

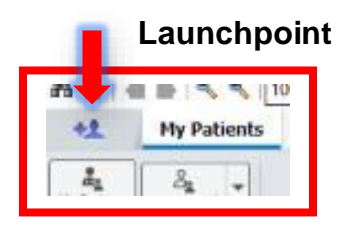

2. Select "ED patient identification". Use the pop up screen to enter search criteria such as name, DOB, URN, Medicare number.

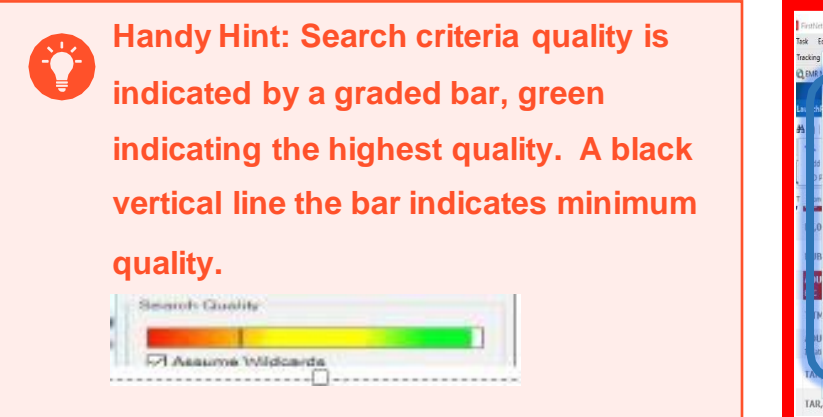

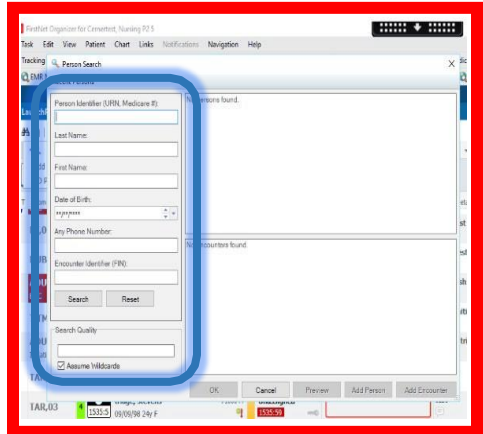

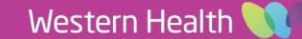

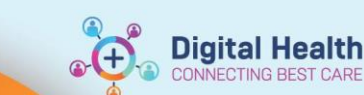

- 3. Fill out patient details using graded bar as an indicator of search quality (ie the amount of data entered). Fill out details in the pop up screen. Click 'Search'.
  - If the patient is new to Western Health, select 'Add person'. A warning will pop up asking for clarification to proceed with adding a new person, select 'Yes' to continue to Identification screen and 'No' to return to search. Selecting 'Yes' will create a new URN and encounter.

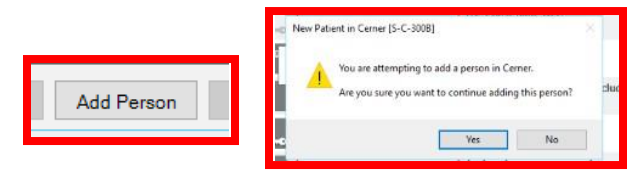

• If the patient is known to Western Health, a patient (or patient list) after search will populate with the identification details entered. Highlight in blue the correct patient and click 'Add Encounter'.

|              |            |         |         |         |     |           |                    |                     |              |           | ×       |
|--------------|------------|---------|---------|---------|-----|-----------|--------------------|---------------------|--------------|-----------|---------|
|              |            |         |         |         |     |           |                    |                     |              |           |         |
| Name         |            | URN     | Sex     | DOB     | -   | Age       | Address            | Suburb/Town         | State        | Postcode  | Medi    |
| TESTI, BETTY | MISS       | 635854  | Female  | 07/04/1 | 977 | 46 Years  | 57 UNDERBANK BL    | VD BACCHUS MA       | RSH Victoria | 3340      | 3359    |
|              |            |         |         |         |     |           |                    |                     |              |           |         |
|              |            |         |         |         |     |           |                    |                     |              |           |         |
|              |            |         |         |         |     |           |                    |                     |              |           |         |
|              |            |         |         |         |     |           |                    |                     |              |           |         |
|              |            |         |         |         |     |           |                    |                     |              |           |         |
|              |            |         |         |         |     |           |                    |                     |              |           |         |
|              |            |         |         |         |     |           |                    |                     |              |           |         |
|              |            |         |         |         |     |           |                    |                     |              |           |         |
| <            |            |         |         |         |     |           |                    |                     |              |           | >       |
| FIN          | Pt Type    | Locatio | on/Ward | Room    | Bed | Specialty | Treating Clinician | Admitting Clinician | Visit Reason |           | Est Arr |
| 635854       | Historical |         |         |         |     |           |                    |                     | HISTORICAL   | DATA ONLY |         |
| NVE635854    | No Visit   |         |         |         |     |           |                    |                     | NO VISIT     |           |         |
|              |            |         |         |         |     |           |                    |                     |              |           |         |
|              |            |         |         |         |     |           |                    |                     |              |           |         |
|              |            |         |         |         |     |           |                    |                     |              |           |         |
|              |            |         |         |         |     |           |                    |                     |              |           |         |
|              |            |         |         |         |     |           |                    |                     |              |           |         |
|              |            |         |         |         |     |           |                    |                     |              |           |         |
|              |            |         |         |         |     |           |                    |                     |              |           |         |
| <            |            |         |         |         |     |           |                    |                     |              |           | >       |
|              |            |         |         |         |     | OK        | Cancel             | Preview             | Add Person   | Add Enco  | ounter  |
|              |            |         |         |         |     |           |                    |                     |              |           |         |

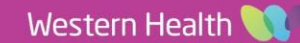

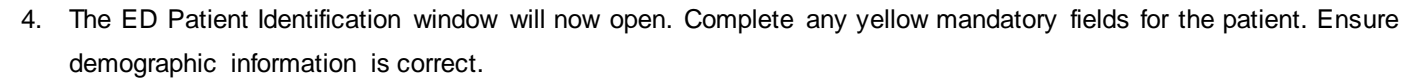

- 5. Select an Arrival Transport Mode from the drop-down list e.g. Road ambulance
- 6. Select a Type of Visit from the drop-down list e.g. Emergency Presentation
- 7. Select a Referred By e.g. Self, Family, Friends

5 ED Patient Identification

| UR Number:                                                                        | Patient Identifiable?:<br>Yes ~ |                                              |                                          |                                                                  |                              |             |
|-----------------------------------------------------------------------------------|---------------------------------|----------------------------------------------|------------------------------------------|------------------------------------------------------------------|------------------------------|-------------|
| *Sex:<br>Female                                                                   | *Last Name:<br>Test             | * First Name:<br>Test                        | Middle Name:                             | *Date of Birth:<br>23/03/1996                                    | *Birth Date Entry:<br>Actual | Age:<br>27Y |
| Address/Phone Information Residential Ho Mailing Address: Add Address Add Address |                                 |                                              |                                          |                                                                  |                              |             |
| Home Phone Number:                                                                | Mobile Phone Number:            | Work Phone Number:                           | Email Address:                           |                                                                  |                              |             |
| Medicare Status:                                                                  | Medicare Number:<br>-           | Medicare Expiry Date:                        | FIN (Visit #):                           | Encounter Data Set:<br>VEMD 27 (2022-2023)                       |                              |             |
| Encounter Info                                                                    |                                 |                                              |                                          |                                                                  | _                            |             |
| Arrival Information Arrive Date: 26/06/2023                                       | *Arrive Time:<br>15:14          | *Arrival Transport Mode:<br>Road Ambulance ~ | Type of Visit:<br>Emergency presentation | Referred By:<br>Self, family, friends                            |                              |             |
| Facility:                                                                         | Building:<br>SH V               | Ward:<br>S ED 🗸                              | Visit Type:<br>Emergency V               | *Specialty (Service Type):<br>Emergency - General Presentatior 🗸 |                              |             |
| *Ambulance Case Nbr:                                                              | *Ambulance Arrival Date:        | *Ambulance Arrival Time:                     | Disaster Tracking:                       | ]                                                                |                              |             |
| *My Health Record Consent:<br>Given ~                                             | VIP:                            | Confidentiality Level:<br>RoutClinical 🗸     |                                          |                                                                  |                              |             |
| Registration Date:                                                                | Registration Time:              | Registration User ID:<br>P2MO2               |                                          |                                                                  |                              |             |

### 

8. Select 'ok' once the fields are complete and accurate

| Return To Search | OK | Cancel |
|------------------|----|--------|
|                  |    |        |

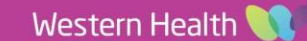

**Digital Health** 

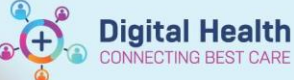

 Print wristband, ensure to deselect bands/labels not required. After Quick Registration is completed, proceed to Triage screen via Nurse Activities in LaunchPoint.

| HA   | Document              | Printer       | Copies |    |
|------|-----------------------|---------------|--------|----|
|      | Labels - Sheet        | shedtrpbs06-2 | 1      |    |
| v 🗹  | Labels - Sheet        | shedtrpbs07-2 | 1      |    |
|      | Wristband - Adult     | shedtrwrb01   | 1      |    |
|      | Wristband - Adult     | shedtrwrb02   | 1      |    |
|      | Wristband - Adult     | shedtrwrb03   | 1      |    |
|      | Wristband - Adult     | shedtrwrb04   | 1      |    |
| de 🗹 | Wristband - Child     | shedtrwrb05   | 1      |    |
|      | Wristband - Child     | shedtrwrb06   | 1      |    |
|      | Wristband - Neonatal  | shedtrwrb05   | 1      |    |
|      | Wristband - Neonatal  | shedtrwrb06   | 1      |    |
|      | and print dogrammente | Ed            | it 🔽   | ОК |

## IMPORTANT

- All previous history will be available to Triage nurse without clerical iPM registration first (ie Allergies, BOC).
- Clerical staff will reprint wristbands if any discrepancies/double encounters/information updates are missed during Quick registration process

# C

### HANDY HINTS

- Obtain demographics unique to pt. such as Medicare number, phone number etc. that will reduce instances of double encounters via multiple similar surnames in both the Previous Patients and Previous Encounters screens. In the latter instance (ie NESB) ask for other unique information such as previous/current addresses. Click OK once correct patient is identified.
- The collection of phone numbers is the only additional patient information required in Quick registration. Initial triage workflows for patient identification are otherwise unchanged.
- In any date field you can type 'T' and todays date will populate.
- In any date field you can type 'N' and the current time will populate
- Remember to use the 'TAB' keyboard button to tab through fields, this will make things a little quicker
- Unidentifiable Patient (Resus Unknown) refer to QRG FirstNet Quick Registration Unknown Unidentifiable